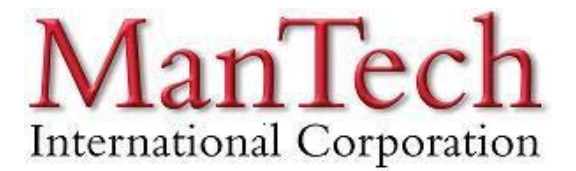

**Uninstall Cisco Systems VPN Client** 

The following document describes how to uninstall the Cisco Systems VPN client from a Windows XP or Windows Vista machine.

Windows Vista Uninstall

Navigate to Start, Settings then select control panel.

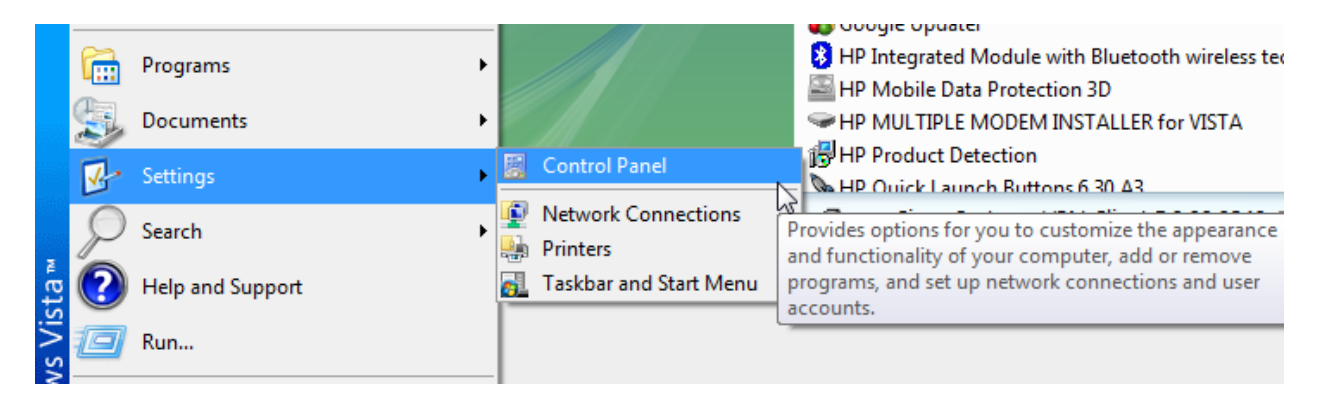

#### **Select Programs and Features**

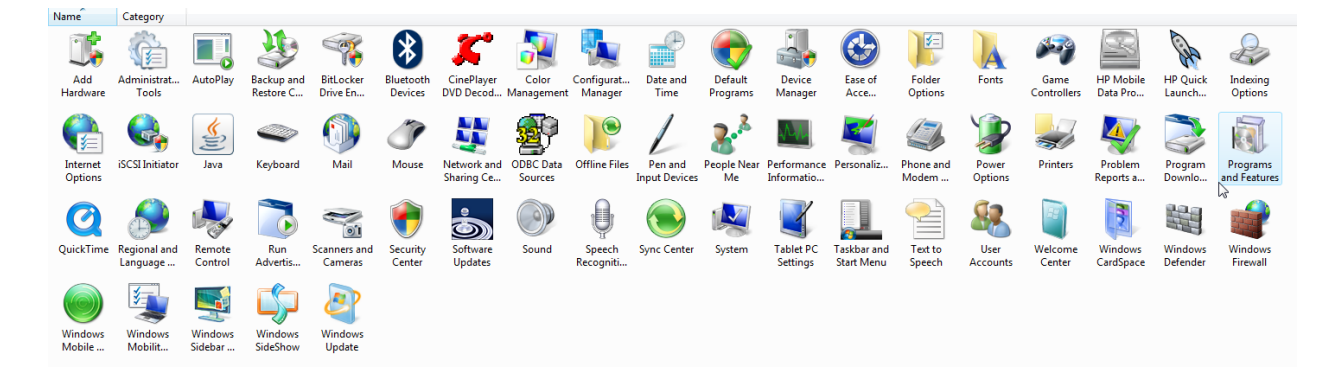

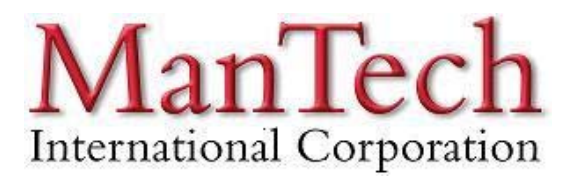

### Select Cisco Systems VPN Client and select Uninstall

#### Uninstall or change a program

To uninstall a program, select it from the list and then click "Uninstall", "Change", or "Repair".

| 🕒 Organize 🗸 🏢 Views 🤜 🎭 Uninstall 💀 Repair |                            |              |         |  |  |
|---------------------------------------------|----------------------------|--------------|---------|--|--|
| Name                                        | Publisher                  | Installed On | Size    |  |  |
| 3CDaemon                                    |                            | 6/29/2007    | 844 KB  |  |  |
| 人 Acrobat.com                               | Adobe Systems Incorporated | 6/7/2009     | 1.60 MB |  |  |
| 💶 Adobe AIR                                 | Adobe Systems Inc.         | 3/3/2009     | 30.4 MB |  |  |
| 🔽 Adobe Flash Player 10 ActiveX             | Adobe Systems Incorporated | 3/6/2009     |         |  |  |
| 📥 Adobe Reader 9.1                          | Adobe Systems Incorporated | 6/7/2009     | 220 MB  |  |  |
| Agere Systems HDA Modem                     | Agere Systems              | 6/28/2007    |         |  |  |
| EA AirMagnet Surveyor                       |                            | 7/14/2009    | 536 MB  |  |  |
| Altiris eXpress Deployment Console          | Altiris, Inc.              | 7/2/2007     | 2.07 MB |  |  |
| 记 Apple Software Update                     | Apple Inc.                 | 3/30/2009    | 2.15 MB |  |  |
| ঝ ASDM on 10.6.1.250                        | Cisco Systems, Inc.        | 9/30/2009    |         |  |  |
| 📶 ATI Catalyst Install Manager              | ATI Technologies, Inc.     | 6/24/2009    | 13.7 MB |  |  |
| Blue Coat Director MC                       | Blue Coat Systems, Inc.    | 2/4/2009     | 96.9 MB |  |  |
| Q Cisco AnyConnect Profile Editor           | Cisco                      | 12/30/2009   | 112 KB  |  |  |
| a Cisco AnyConnect VPN Client               | Cisco Systems, Inc.        | 1/27/2010    | 3.28 MB |  |  |
| 🔂 Cisco ASDM-IDM Launcher                   | Cisco Systems, Inc.        | 9/3/2009     | 373 KB  |  |  |
| 🚍 Cisco IP Communicator                     | Cisco Systems, Inc.        | 4/14/2009    | 67.9 MB |  |  |
| 🕸 Cisco Security Manager Client             | Cisco                      | 2/3/2009     | 137 MB  |  |  |
| Cisco Systems VPN Client 5.0.00.0340        | Cisco Systems, Inc.        | 9/30/2009    | 12.1 MB |  |  |
| 💂 DisplayLink Core Software                 | DisplayLink Corp.          | 3/30/2009    | 10.9 MB |  |  |
| A                                           |                            |              |         |  |  |

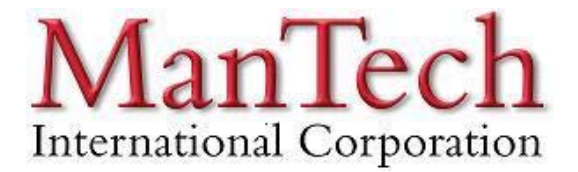

Windows XP

Navigate to Start then click Control Panel.

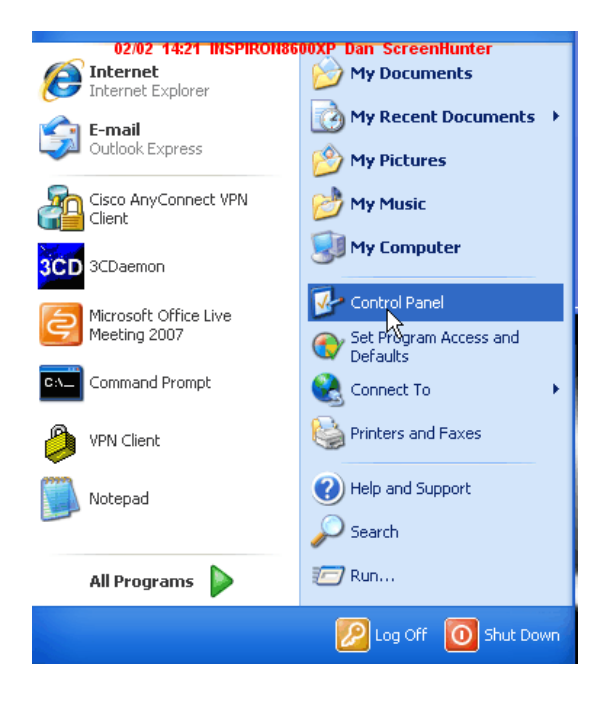

#### Select Add Remove Programs

| 🚱 Control Panel                                              | 02/0                     | 2 14:22 INSPI             | RON8600XP Da       |                      |                     |                             | 2            |      |
|--------------------------------------------------------------|--------------------------|---------------------------|--------------------|----------------------|---------------------|-----------------------------|--------------|------|
| File Edit View Favorites Tools                               | Help                     |                           |                    |                      |                     |                             |              |      |
| 🕞 Back 👻 🕥 👻 🏂 🔊 Se                                          | earch 🛛 😥 Fol            | ders 🛄 -                  |                    |                      |                     |                             |              |      |
| Address 🚱 Control Panel                                      |                          |                           |                    |                      |                     |                             | *            | 🔁 Go |
| Control Panel                                                | ¢,<br>Accessibility      | Add Hardware              | Add or             | Administrative       | Automatic           | Date and Time               | isplay       |      |
| See Also                                                     | Folder Options           | Fonts                     | Game               |                      | Java                | 鯵<br>Keyboard               | Mouse        |      |
| <ul> <li>Windows Update</li> <li>Help and Support</li> </ul> | Network                  | Network Setup             | NVIDIA             | NVIDIA nView         | Phone and           | Power Options               | Printers and |      |
|                                                              | Regional and<br>Language | Scanners and<br>Cameras   | Scheduled<br>Tasks | Security<br>Center   | SigmaTel<br>Audio   | Sounds and<br>Audio Devices | Speech       |      |
|                                                              | System                   | Taskbar and<br>Start Menu | User Accounts      | Windows<br>CardSpace | Windows<br>Firewall | Wireless<br>Network Set     |              |      |
|                                                              |                          |                           |                    |                      |                     |                             |              |      |

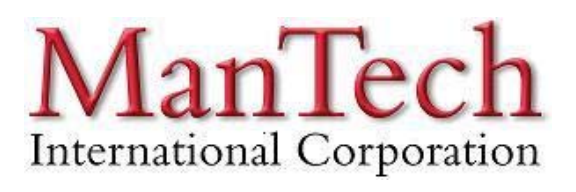

### Select the Cisco Systems VPN Client and click remove.

| 🐻 Add or Re                   | move Programs 02/02 14:22 INSPIRON8600XP Dan             | ScreenHunter          |                |                |
|-------------------------------|----------------------------------------------------------|-----------------------|----------------|----------------|
| 5                             | Currently installed programs:                            | Show up <u>d</u> ates | Sort by: Name  | ~              |
| C <u>h</u> ange or<br>Remove  | 300 3CDaemon                                             |                       | Size           | 0.84MB 🔼       |
| Programs                      | 😥 Acronis True Image Home                                |                       | Size           | 123.00MB       |
|                               | 💋 Adobe Flash Player 10 ActiveX                          |                       |                |                |
| Add New                       | 💽 Any Video Converter 2.7.1                              |                       | Size           | 61.73MB        |
| Programs                      | 🚟 AVG Free 9.0                                           |                       | Size           | 54.66MB        |
| -                             | BCM V.92 56K Modem                                       |                       |                | =              |
| <u> </u>                      | Roadcom 440× 10/100 Integrated Controller                |                       |                |                |
| Add/Remove<br><u>W</u> indows | a Cisco AnyConnect VPN Client                            |                       | Size           | 5.59MB         |
| Components                    | Cisco Systems VPN Client 5.0.00.0340                     |                       | Size           | <u>12.79MB</u> |
|                               | Click here for support information.                      |                       | Used g         | occasionally   |
| Set Dreaver                   |                                                          |                       | Last Used On 3 | 1/16/2009      |
| Access and                    | To remove this program from your computer, click Remove. |                       |                | Remove         |
| Deraults                      | 🕞 C-Major Audio                                          |                       | Size           | 0.41MB         |
|                               | 💣 IE7Pro                                                 |                       | Size           | 8.45MB         |
|                               | 🛃 Java(TM) 6 Update 17                                   |                       | Size           | 91.04MB        |
|                               | 🍯 K-Lite Codec Pack 4.7.0 (Full)                         |                       | Size           | 28.13MB        |
|                               | 产 LogMeIn                                                |                       | Size           | 23.71MB        |
|                               | 🚜 Microsoft .NET Framework 1.1                           |                       |                | *              |
|                               |                                                          |                       |                |                |